# User Manual (Ver 1.1)

For Nodal

### Saralsanchar – Network License Surrender

### **Department of Telecommunications**

**Government of India** 

15<sup>th</sup> June , 2023

## TABLE OF CONTENTS

### Table of Contents

| User login                                         | 1 |
|----------------------------------------------------|---|
| Step 1 Dashboard tabs for condemation of Equipment | 4 |
| Step 2 Surrender process                           | 5 |
| Step 3 Dash board ,after Surrender                 | 5 |

#### USER LOGIN

The URL for testing module is http://210.212.169.196/

| Mark Hard And The Cold Munications       Tr       Land         GOVERNMENT OF NOM       MINISTRY OF COMMUNICATIONS       Tr       Land         Image: Color of Cold Munications       Image: Cold Munications       Image: Cold Munications       Tr       Land         Image: Cold Munications       Image: Cold Munications       Image: Cold Municatio |                                                                                                    |                                                                                                    |  |  |  |  |  |  |  |
|----------------------------------------------------------------------------------------------------|----------------------------------------------------------------------------------------------------|----------------------------------------------------------------------------------------------------|--|--|--|--|--|--|--|
| List of Existing Licenses<br>List of Existing OSP Registrations<br>List of Licenses/Registrations issued through<br>portal                                                                                                    | Unified License / Authorisations - VNO Issuance<br>Registration - Register for Unified License<br>Apply For License - After Successful Login, Apply For Unified License<br>Lol Issuance - DoT will issue LoI after scrutiny of application<br>Entry Fee & FBG Submission - After receiving LoI, Applicant will submit Entry Fee & FBG<br>(As applicable)                                                                                                    | New to Portal?<br>Register Yourself<br>Already Registered?<br>Login                                                                                                    |  |  |  |  |  |  |  |
| User Manual<br>Support<br>What's <b>New</b>                                                                                                    | License Issue - After verification of PBG, entry fee , License / Authorisation will be Issued                                                                                                    | Forgot Password?<br>Reset                                                                                                    |  |  |  |  |  |  |  |
| Quick Links                                                                                                    | About Saral Sanchar Portal                                                                                                    | Downloads                                                                                                    |  |  |  |  |  |  |  |
| DoT Website<br>1 Telecom Licensing<br>1 Wireless Planning and Coordination<br>1 Non-Tax Receipt Portal (NTRP<br>3 BaratKosh)<br>1 Application Status<br>5 Fee Calculator<br>2 Document CheckList                                                                                                    | The Indian Telecommunications Sector has grown rapidly in the last few years. While Government<br>reforms and initiatives have played a very important part,industry has been the major driver of this<br>remarkable growth. The Department of Telecommunications is striving to play the role of an<br>enabler for the growth of the telecommunications sector and thereby, of the digital economy.<br>Department of Telecom has taken some significant measures to improve the ease of doing<br>business. It has been its endeavour to provide an environment, which is fair and transparent,<br>encourages competition, promotes a level-playing field for all service providers, protects the<br>interest of consumers and enables technological benefits to one and all. | Sample UL Application     Sample UL VNO Application     Sample OSP Application     Sample Power of Attorney     Sample Board of Resolutions     Sample Certificate of Details of     Promoters/ Partners/shareholder in 1     company                        |  |  |  |  |  |  |  |
| 2 MTCTE Portal<br>Statistics<br>Total Registered BB<br>applicant:<br>Total UL Licenses / B                                                                                                    | 'SARALSANCHAR'(Simplified Application For Registration and Licenses) a Web based<br>Portal, for Issuing of various types of Licenses and Registration certificates is part of various<br>Digital initiatives being taken by Department of Telecommunications. It is a unified portal to issue<br>various types of Licenses and registrations in a digitized manner which will not only ensure<br>transparency but also make the process more efficient. This will pave the way for a<br>paperless, secure and hasslefree platform for various applicants.                                                                                                    | <ul> <li>Sample Equity detail certificate</li> <li>Sample Certified copy of approval (<br/>Govt of India for Foreign Equity</li> <li>Sample Board resolution regarding<br/>appointment of statutory auditor alo<br/>with specimen signature of CA</li> </ul> |  |  |  |  |  |  |  |

Click on Login button in the home page

#### SARALSANCHAR – NETWORK SURRENDER – NODAL USERGUIDE

| ¥मारत अस्कार<br>GOVERNMENT OF अंखार ∓<br>INDIA MINI | সারব<br>STRY OF COMMUNIC                | ATIONS       |                                      |                               |                                        |                    |                                                                                                    |                                                                                                    |
|-----------------------------------------------------|-----------------------------------------|--------------|--------------------------------------|-------------------------------|----------------------------------------|--------------------|----------------------------------------------------------------------------------------------------|----------------------------------------------------------------------------------------------------|
| وربانغ مردو<br>روبانغ مردو<br>روبانغ مردو           | ंचार विभाग<br>PARTMENT OF<br>.ECOMMUNIC | ATIONS       |                                      |                               |                                        |                    |                                                                                                    | Saral<br>Sanchar<br>(Simplified Application For Registration A<br>A Portal for License Management in Do |
| Home                                                | About Portal                            | Registration | Login                                | FAQs -                        | Helpdesk                               | Fee Calculator     | Document CheckL                                                                                                    | ist                                                                                                    |
|                                                     |                                         | Lo           | gin<br>User<br>Passwo<br>Secur<br>Co | -Id [<br>ord [<br>ity [<br>de | BS201800175<br>••••••<br>Enter Captcha | Forgot<br>Password | Ø       .       .       .       .       .       .       .       .       .       .       .       .       .       .       .       .       .       .       .       .       .       .       .       .       .       .       .       .       .       .       .       .       .       .       .       .       .       .       .       .       .       .       .       .       .       .       .       .       .       .       .       .       .       .       .       .       .       .       .       .       .       .       .       .       .       .       . <t< th=""><th></th></t<> |                                                                                                    |

Enter the credentials and CAPTCHA CODE in the login forms as shown above and Click on LOGIN BUTTON

## STEP 1 - SELECT REQUEST FOR CONDEMNATION OF EQUIPMENTS TAB FROM DPL/NDPL BOX

Click on Destruct Equipment for the License to be surrendered

| DPL/NDPL         | DPL/N   | DPL/NDPL Application Details |           |              |                      |         |                                 |                      |                    |  |  |  |
|------------------|---------|------------------------------|-----------|--------------|----------------------|---------|---------------------------------|----------------------|--------------------|--|--|--|
|                  | Curr    | ent Applications             | Current I | Requests     | History Applications | Request | s of condemnation of equipments | Migration of License |                    |  |  |  |
| EXPERIMENTAL &   | PDF     | EXCEL                        |           |              |                      |         |                                 | Search:              |                    |  |  |  |
| TECHNOLOGY TRIAL | S.No.   | Application Id               | ¢         | License No 🌲 | Model                | \$      | Manufacturer 🔶                  | Total Quantity 🔶     | Action \$          |  |  |  |
|                  | 1       | NW0348202                    | 30600022  | TG-03        | MAX-638              |         | MOTOROLA                        | 1                    | Destruct Equipment |  |  |  |
| MANUFACTURING    | Showing | 1 to 1 of 1 entries          |           |              | 1                    |         |                                 |                      | Previous 1 Next    |  |  |  |

#### Step 2 - Surrender process

| Home / WPC / Equipment Destruction Request          |                                                                                                    |
|-----------------------------------------------------|----------------------------------------------------------------------------------------------------|
| Equipment Destruction Request For License No: TG-03 |                                                                                                    |
| Model                                               | MAX-638                                                                                               |
| Manufacturer                                        | MOTOROLA                                                                                              |
| Quantity                                            | 1                                                                                                    |
| FIR Copy                                            | Download                                                                                              |
|                                                     | Destruction Certificate(in pdf format only)(/) DP348202306000220001_v Delete Uploaded Successfully!!! |
| Back To Dashboard                                   | Approve Request                                                                                       |

Click on Approve Request

#### Step 3 : Dash board after Surrender :

|                  |              |                                                                                                    |              |         |   |              |   |                | Messen   | ıger      |
|------------------|--------------|----------------------------------------------------------------------------------------------------|--------------|---------|---|--------------|---|----------------|----------|-----------|
|                  |              |                                                                                                    |              |         |   |              |   |                |          |           |
| DPL/NDPL         | DPL/NDF      | PL Application Deta                                                                                                    | ils          |         |   |              |   |                |          |           |
|                  | Current /    | Current Applications Current Requests History Applications Requests of condemnation of equipments Migration of License |              |         |   |              |   |                |          |           |
| EXPERIMENTAL &   | PDF I        | EXCEL                                                                                                    |              |         |   |              |   | Search:        |          |           |
| TECHNOLOGY TRIAL | S.No.        | Application Id                                                                                                    | License No 🌲 | Model   | ¢ | Manufacturer | ¢ | Total Quantity | ¢        | Action \$ |
|                  | 1            | NW034820230600022                                                                                                    | TG-03        | MAX-638 |   | MOTOROLA     |   | 1              |          | Accepted  |
| MANUFACTURING    | Showing 1 to | o 1 of 1 entries                                                                                                    |              |         |   |              |   | l              | Previous | 1 Next    |
|                  |              |                                                                                                    |              |         |   |              |   |                |          |           |
|                  |              |                                                                                                    |              |         |   |              |   |                |          |           |

---- End of Document ----